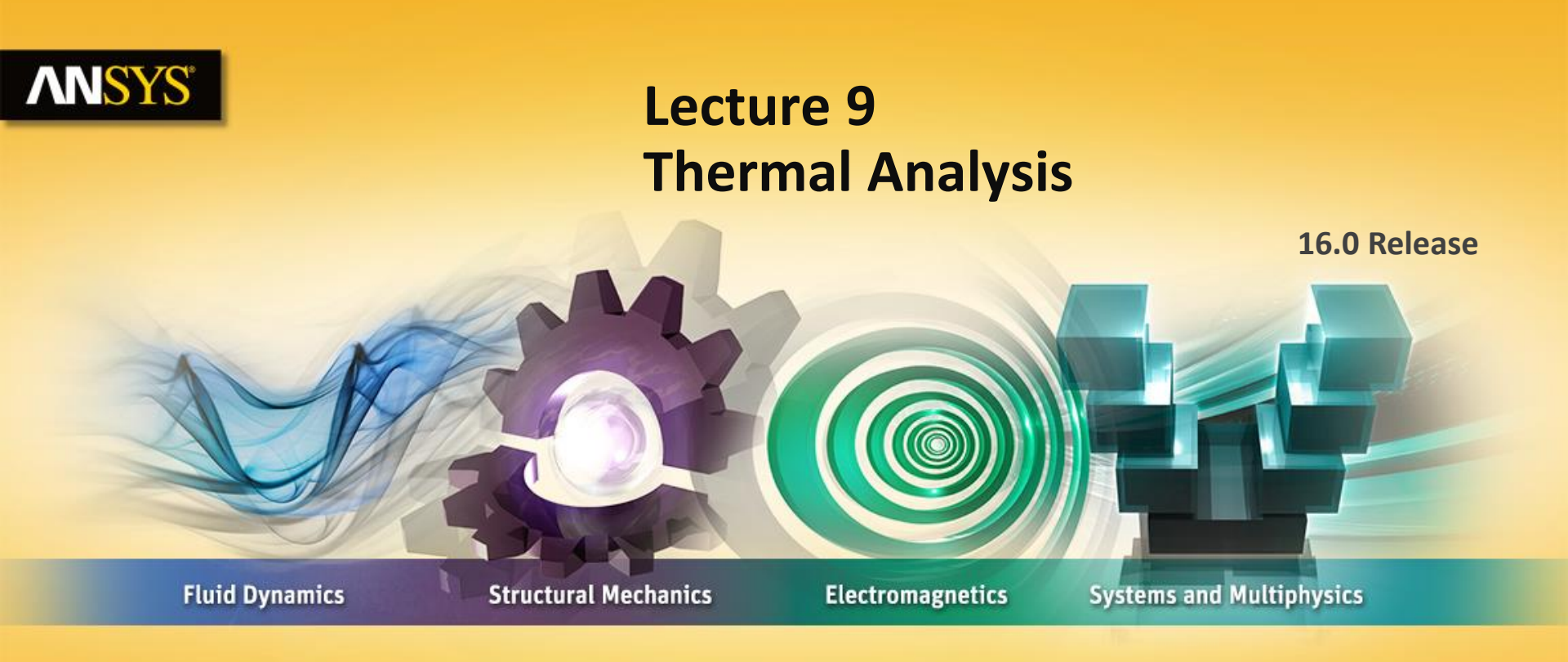

#### **Introduction to ANSYS Mechanical**

**Realize Your Product Promise®** 

# **ANSYS** Chapter Overview

In this chapter, performing steady-state thermal analyses in Mechanical will be covered:

- A. Basics of Steady State Heat Transfer
- **B.** Geometry
- **C.** Material Properties
- **D.** Thermal Contact
- E. Thermal Boundary Conditions
- F. Solution Options
- **G.** Results and Postprocessing
- H. Workshop 9.1 Pump Housing

Note: advanced topics including thermal transient analyses are covered in the ANSYS Mechanical Heat Transfer training course.

#### **ANSYS** A. Basics of Steady-State Heat Transfer

The schematic setup for a steady-state (static) thermal analysis is shown here.

Later in this chapter we will shown the procedure for setting up a coupled thermal structural analysis.

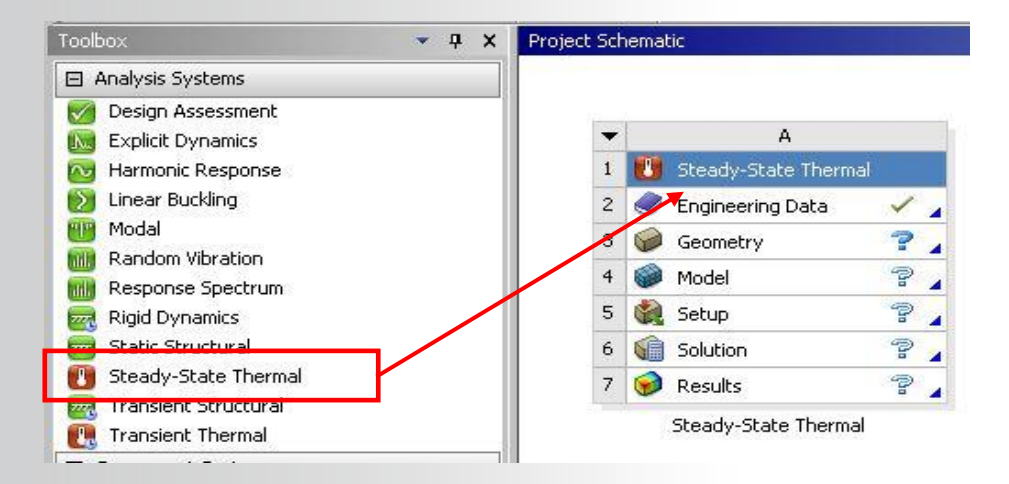

#### **ANSYS** . . . Basics of Steady-State Heat Transfer

For a steady-state (static) thermal analysis in Mechanical, the temperatures {T} are solved for in the matrix below:

 $[K(T)]{T} = {Q(T)}$ 

Assumptions:

- No transient effects are considered in a steady-state analysis
- [K] can be constant or a function of temperature
- {Q} can be constant or a function of temperature
- Fixed temperatures represent constraints {T} on the system (like fixed displacements on structures).

It is important to remember these assumptions related to performing *thermal analyses* in Mechanical.

### **ANSYS** B. Geometry

In thermal analyses all body types are supported:

- Solid, surface, and line bodies.
  - Line bodies cross-section and orientation is defined within DesignModeler or SpaceClaim.
  - A "Thermal Mass" feature is available for use in transient analysis (not covered in this course).

Shell and line body assumptions:

- Shells: temperatures may vary over the surface (no through-thickness temperature variation)
- Line bodies: temperature may vary along the length of the beam (no variation across the cross section).

#### **ANSYS** C. Material Properties

• The only required material property for steady state is thermal conductivity.

 Thermal Conductivity is input in the Engineering Data application

 Temperature-dependent thermal conductivity is input as a table

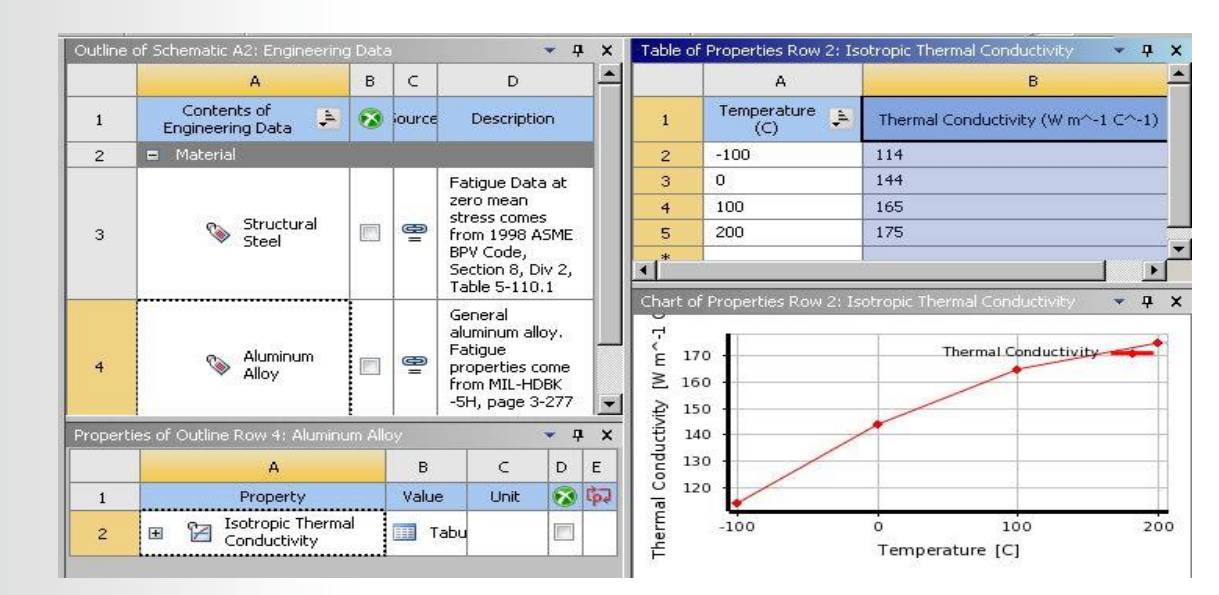

If any temperature-dependent material properties exist, this will result in a *nonlinear* solution.

As with structural analyses, contact regions are automatically created to enable heat transfer between parts in assemblies.

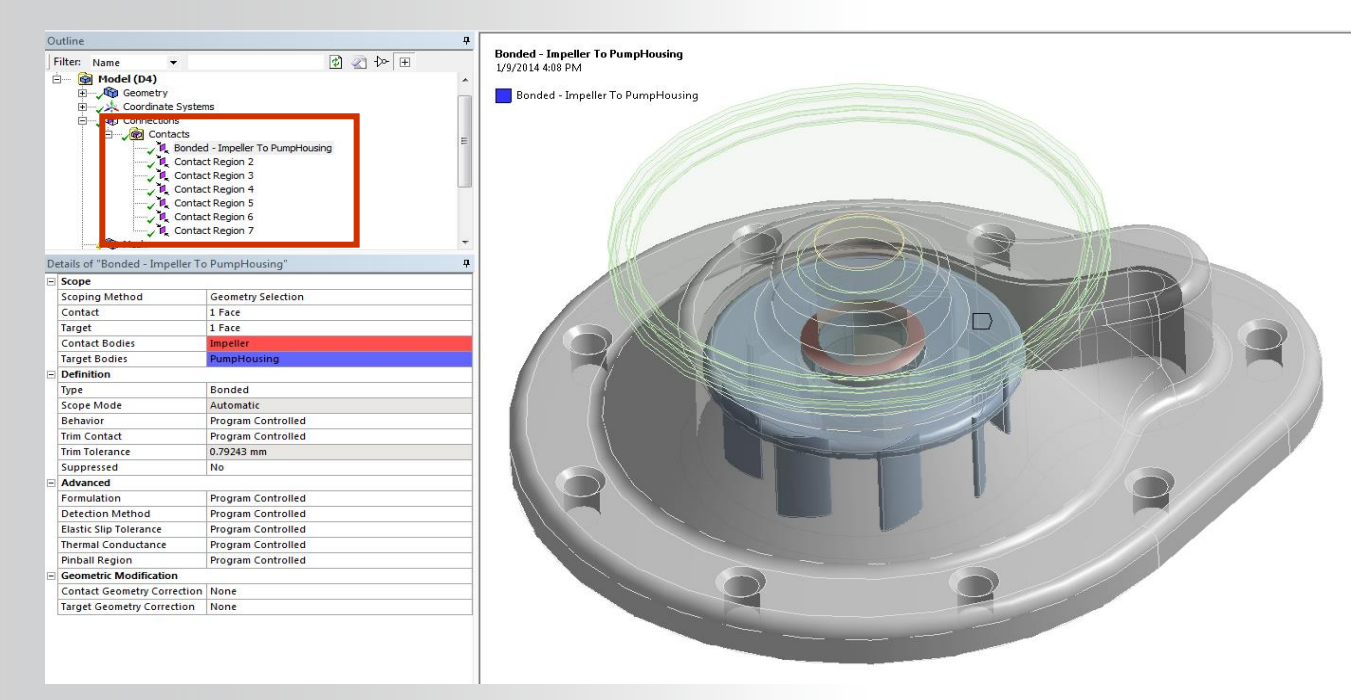

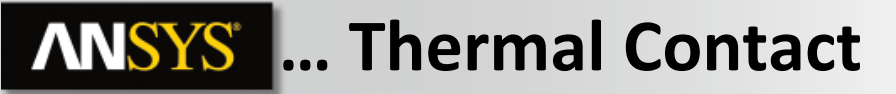

When can heat flow across a contact region?

| Contact Turno | Heat Transfe       | r Between Parts in Cor | ntact Region?          |
|---------------|--------------------|------------------------|------------------------|
| contact Type  | Initially Touching | Inside Pinball Region  | Outside Pinball Region |
| Bonded        | Yes                | Yes                    | No                     |
| No Separation | Yes                | Yes                    | No                     |
| Rough         | Yes                | No                     | No                     |
| Frictionless  | Yes                | No                     | No                     |
| Frictional    | Yes                | No                     | No                     |

- Thermal Contact Behavior:
  - If parts are in contact heat transfer can occur between them.
  - If parts are out of contact no heat transfer takes place.
    - For bonded and no separation the pinball can be expanded to allow heat transfer across a gap.

If the contact is bonded or no separation, then heat transfer will occur when the surfaces are within the pinball radius.

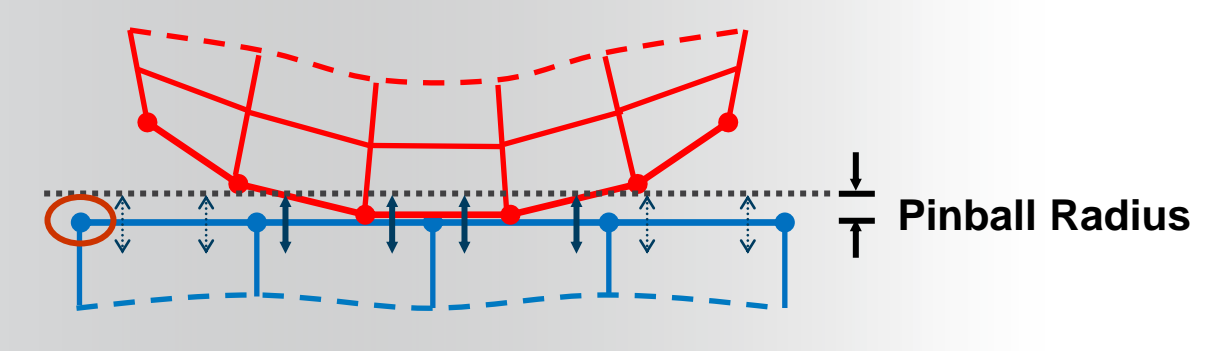

Details of "Bonded - Impeller To PumpHousing" л Scope Geometry Selection Scoping Method Contact 1 Face Target 1 Face Contact Bodies Impeller Target Bodies PumpHousing Definition Bonded Type Scope Mode Automatic Behavior Program Controlled Trim Contact Program Controlled Trim Tolerance 0.79243 mm Suppressed No Advanced Formulation Program Controlled Detection Method Program Controlled Elastic Slip Tolerance Program Controlled Program Controlled Thermal Conductance inball Region Radius Pinball Radius 0. mm Geometric Modification Contact Geometry Correction None Target Geometry Correction None

Contact Region

In this figure, the gap between the two parts is larger than the pinball region, so no heat transfer will occur between the parts.

By default, perfect thermal contact is assumed, meaning no temperature drop occurs at the interface.

Numerous "real world" conditions can contribute to less than perfect contact conductance:

- Surface roughness
- surface finish
- Oxides
- trapped fluids
- contact pressure
- surface temperature
- lubricants
- Etc . . . .

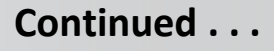

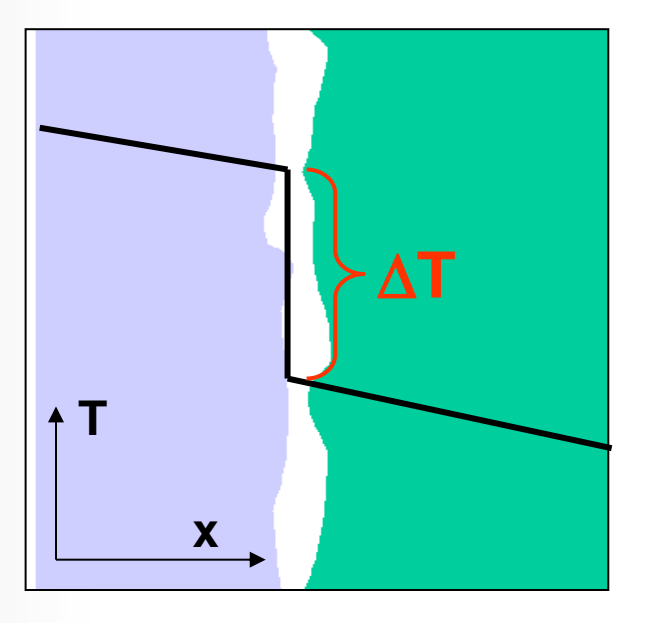

The amount of heat flow across a contact interface is defined by the contact heat flux expression "q" shown here:

- *T<sub>contact</sub>* is the temperature of the contact surface and
- *T<sub>target</sub>* is the temperature of the target surface.

 $q = TCC \cdot \left(T_{target} - T_{contact}\right)$ 

- By default, TCC (<u>Thermal Contact Conductivity</u>) is set to a high value based on the size and material conductivities in the model. This essentially provides 'perfect' conductance between parts.
- A lower TCC value can be set in the contact details to provide a thermal resistance.

| Scope           Scoping Method         Geometry Selection           Contact         1 Face           Target         1 Face           Contact Bodies         Impeller           Target Bodies         PumpHousing           Definition         Type           Type         Bonded           Scope Mode         Automatic           Behavior         Program Controlled           Trim Contact         Program Controlled           Trim Tolerance         0.79243 mm           Suppressed         No           Advanced         Frogram Controlled           Formulation         Program Controlled           Thermal Conductance         Manual           Thermal Conductance         Manual           Thermal Conductance Value         0. W/mm².*C           Pinball Region         Program Controlled           Geometric Modification         Contact Geometry Correction           Contact Geometry Correction None         None | etails of "Bonded - Impeller To | PumpHousing"       |
|----------------------------------------------------------------------------------------------------|---------------------------------|--------------------|
| Scoping Method         Geometry Selection           Contact         1 Face           Target         1 Face           Contact Bodies         Impeller           Target Bodies         PumpHousing           Definition                                                                                                    | Scope                           |                    |
| Contact       1 Face         Target       1 Face         Contact Bodies       Impeller         Target Bodies       PumpHousing         Definition       Program Controlled         Type       Bonded         Scope Mode       Automatic         Behavior       Program Controlled         Trim Contact       Program Controlled         Trim Tolerance       0.79243 mm         Suppressed       No         Advanced       -         Formulation       Program Controlled         Detection Method       Program Controlled         Thermal Conductance       Manual         Thermal Conductance       Nual         Geometric Modification       Program Controlled         Contact Geometry Correction       None                                                                                                    | Scoping Method                  | Geometry Selection |
| Target     1 Face       Contact Bodies     Impeller       Target Bodies     PumpHousing       Definition     Type       Type     Bonded       Scope Mode     Automatic       Behavior     Program Controlled       Trim Contact     Program Controlled       Trim Tolerance     0.79243 mm       Suppressed     No       Advanced     Forguam Controlled       Formulation     Program Controlled       Detection Method     Program Controlled       Thermal Conductance     Manual       Thermal Conductance     Manual       Thermal Conductance     Program Controlled       Geometric Modification     Program Controlled       Contact Geometry Correction     None                                                                                                    | Contact                         | 1 Face             |
| Contact Bodies         Impeller           Target Bodies         PumpHousing           Definition         Type           Definition         Bonded           Scope Mode         Automatic           Behavior         Program Controlled           Trim Contact         Program Controlled           Trim Tolerance         0.79243 mm           Suppressed         No           Advanced         Formulation           Formulation         Program Controlled           Detection Method         Program Controlled           Thermal Conductance         Manual           Thermal Conductance Value         0. W/mm <sup>2</sup> · <sup>C</sup> C           Pinball Region         Program Controlled           Geometric Modification         Contact Geometry Correction           Contact Geometry Correction         None                                                                                                    | Target                          | 1 Face             |
| Target Bodies     PumpHousing       Definition     Figure Bonded       Type     Bonded       Scope Mode     Automatic       Behavior     Program Controlled       Trim Contact     Program Controlled       Trim Tolerance     0.79243 mm       Suppressed     No       Advanced     Program Controlled       Elastic Slip Tolerance     Program Controlled       Thermal Conductance     Manual       Thermal Conductance     Nowal       Geometric Modification     Program Controlled       Contact Geometry Correction     None                                                                                                    | Contact Bodies                  | Impeller           |
| Definition         Type       Bonded         Scope Mode       Automatic         Scope Mode       Automatic         Behavior       Program Controlled         Trim Contact       Program Controlled         Trim Tolerance       0.79243 mm         Suppressed       No         Advanced       -         Formulation       Program Controlled         Detection Method       Program Controlled         Elastic Slip Tolerance       Manual         Thermal Conductance       Manual         Thermal Conductance       O.W/mm <sup>2</sup> ·C         Pinball Region       Program Controlled         Geometric Modification       Contact Geometry Correction         Contact Geometry Correction       None                                                                                                    | Target Bodies                   | PumpHousing        |
| Type         Bonded           Scope Mode         Automatic           Behavior         Program Controlled           Trim Contact         Program Controlled           Trim Tolerance         0.79243 mm           Suppressed         No           Advanced         Forgram Controlled           Formulation         Program Controlled           Detection Method         Program Controlled           Elastic Slip Tolerance         Manual           Thermal Conductance         Manual           Thermal Conductance Value         0. W/mm <sup>1</sup> ·°C           Pinball Region         Program Controlled           Geometric Modification         Contact Geometry Correction           Contact Geometry Correction         None                                                                                                    | Definition                      |                    |
| Scope Mode         Automatic           Behavior         Program Controlled           Trim Contact         Program Controlled           Trim Tolerance         0.79243 mm           Suppressed         No           Advanced         Formulation           Formulation         Program Controlled           Elastic Slip Tolerance         Program Controlled           Thermal Conductance         Manual           Thermal Conductance Value         0. W/mm³.*C           Pinball Region         Program Controlled           Geometric Modification         Contact Geometry Correction           Target Geometry Correction         None                                                                                                    | Туре                            | Bonded             |
| Behavior     Program Controlled       Trim Contact     Program Controlled       Trim Tolerance     0.79243 mm       Suppressed     No       Advanced     Program Controlled       Formulation     Program Controlled       Detection Method     Program Controlled       Elastic Slip Tolerance     Program Controlled       Thermal Conductance     Manual       Thermal Conductance     No       Geometric Modification     Contact Geometry Correction       Target Geometry Correction     None                                                                                                    | Scope Mode                      | Automatic          |
| Trim Contact     Program Controlled       Trim Tolerance     0.79243 mm       Suppressed     No       Advanced     Porgram Controlled       Petection Method     Program Controlled       Elastic Slip Tolerance     Manual       Thermal Conductance     Manual       Thermal Conductance     No       Geometric Modification     Program Controlled       Contact Geometry Correction     None                                                                                                    | Behavior                        | Program Controlled |
| Trim Tolerance     0.79243 mm       Suppressed     No       Advanced     Formulation       Program Controlled     Detection Method       Detection Method     Program Controlled       Elastic Slip Tolerance     Program Controlled       Thermal Conductance     Manual       Thermal Conductance Value     0. W/mm <sup>2</sup> ·°C       Pinball Region     Program Controlled       Geometric Modification     Contact Geometry Correction       Target Geometry Correction     None                                                                                                    | Trim Contact                    | Program Controlled |
| Suppressed         No           Advanced         Formulation           Formulation         Program Controlled           Detection Method         Program Controlled           Elastic Slip Tolerance         Program Controlled           Thermal Conductance         Manual           Thermal Conductance Value         0. W/mm <sup>2</sup> .*C           Pinball Region         Program Controlled           Geometric Modification         Contact Geometry Correction           Target Geometry Correction         None                                                                                                    | Trim Tolerance                  | 0.79243 mm         |
| Advanced           Formulation         Program Controlled           Detection Method         Program Controlled           Elastic Slip Tolerance         Program Controlled           Thermal Conductance         Manual           Thermal Conductance Value         0. W/mm²*C           Pinball Region         Program Controlled           Geometric Modification         Contact Geometry Correction           Target Geometry Correction         None                                                                                                    | Suppressed                      | No                 |
| Formulation         Program Controlled           Detection Method         Program Controlled           Elastic Slip Tolerance         Program Controlled           Thermal Conductance         Manual           Thermal Conductance         0. W/mm <sup>2</sup> ·*C           Pinball Region         Program Controlled           Geometric Modification         Contact Geometry Correction           Target Geometry Correction         None                                                                                                    | Advanced                        |                    |
| Detection Method         Program Controlled           Elastic Slip Tolerance         Program Controlled           Thermal Conductance         Manual           Thermal Conductance Value         0. W/mm <sup>1</sup> ·°C           Pinball Region         Program Controlled           Geometric Modification         Forgram Controlled           Contact Geometry Correction         None                                                                                                    | Formulation                     | Program Controlled |
| Elastic Slip Tolerance Program Controlled Thermal Conductance Manual Thermal Conductance Value 0. W/mm <sup>2</sup> ·*C Pinball Region Program Controlled Geometric Modification Contact Geometry Correction None Target Geometry Correction None                                                                                                    | Detection Method                | Program Controlled |
| Thermal Conductance         Manual           Thermal Conductance Value         0. W/mm².*C           Pinball Region         Program Controlled           Geometric Modification         Contact Geometry Correction           Target Geometry Correction         None                                                                                                    | Elastic Slip Tolerance          | Program Controlled |
| Thermal Conductance Value         0. W/mm³·*C           Pinball Region         Program Controlled           Geometric Modification            Contact Geometry Correction         None           Target Geometry Correction         None                                                                                                    | Thermal Conductance             | Manual             |
| Pinball Region         Program Controlled           Geometric Modification            Contact Geometry Correction         None           Target Geometry Correction         None                                                                                                    | Thermal Conductance Value       | 0. W/mm²⋅°C        |
| Geometric Modification Contact Geometry Correction None Target Geometry Correction None                                                                                                    | Pinball Region                  | Program Controlled |
| Contact Geometry Correction None Target Geometry Correction None                                                                                                    | Geometric Modification          |                    |
| Target Geometry Correction None                                                                                                    | Contact Geometry Correction     | None               |
|                                                                                                    | Target Geometry Correction      | None               |

#### Spot welds provide discrete contact locations where heat transfer can take place.

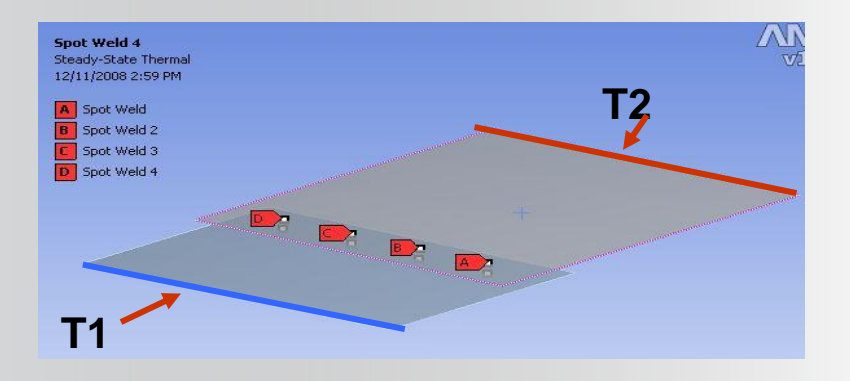

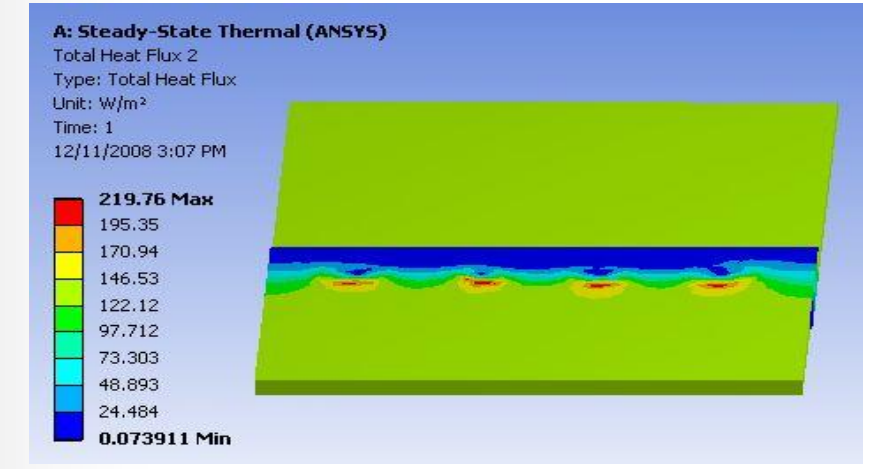

Heat Flow: Heat Flow

- A heat flow rate can be applied to a vertex, edge, or surface.
- Heat flow has units of energy/time.

Heat Flux: Meat Flux

- Heat flux can be applied to surfaces only (edges in 2D).
- Heat flux has units of energy/time/area.

Internal Heat Generation: 🥄 🧟 Internal Heat Generation

- An internal heat generation rate can be applied to bodies only.
- Heat generation has units of energy/time/volume.

#### A positive value for heat load will add energy to the system.

Perfectly insulated (heat flow = 0): 🔍 Perfectly Insulated

Remove part of an applied boundary condition.

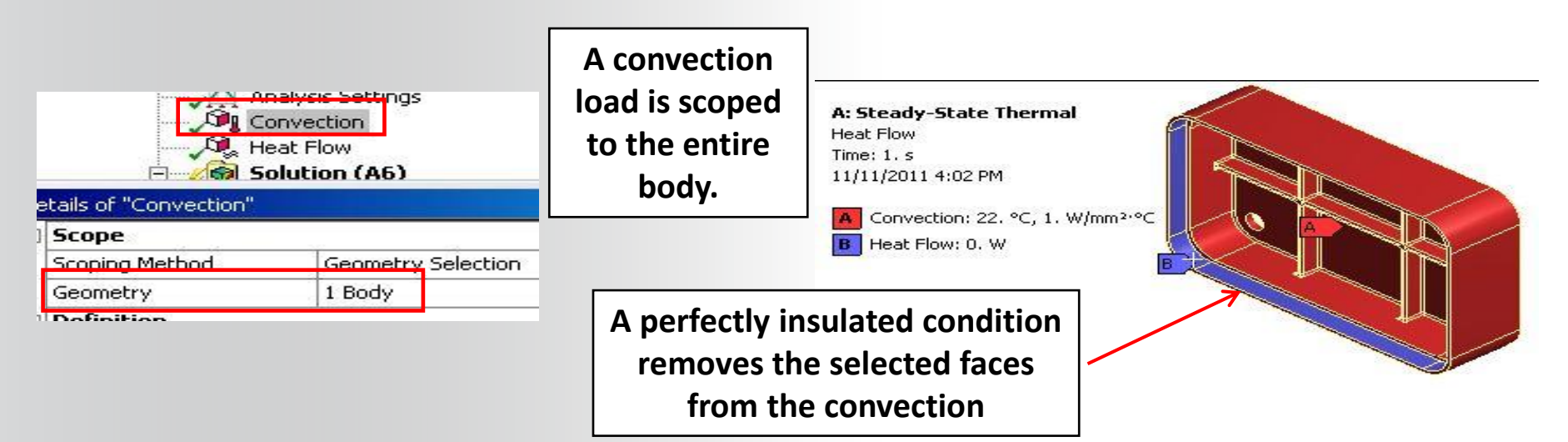

<u>NOTE</u>: adiabatic (perfectly insulated) is the default condition where no boundary condition is applied. Therefore, Perfectly Insulated is <u>ONLY</u> necessary to remove part of a previously applied BC or to define a symmetry region.

Temperature, Convection and Radiation:

 At least one type of thermal condition containing temperature {T} should be present to bound the problem (prevent the thermal equivalent of rigid body motion).

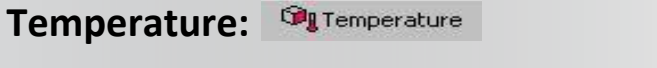

Imposes a temperature on vertices, edges, surfaces or bodies.

$$q_c = hA(T_{surface} - T_{ambient})$$

Convection:

• Ambient temperature

$$q_R = \sigma \varepsilon FA \left( T_{surface}^4 - T_{ambient}^4 \right)$$

Radiation: Radiation

- Ambient temperature
- 15 © 2015 ANSYS, Inc. February 27, 2015

Convection: Convection

- Applied to surfaces only (edges in 2D analyses).
- Convection q is defined by a film coefficient h, the surface area A, and the difference in the surface temperature  $T_{surface}$  & ambient temperature  $T_{ambient}$  $q_c = hA(T_{surface} - T_{ambient})$

**I**c **Surface** and

- "h" and "T<sub>ambient</sub>" are user input values.
- The film coefficient *h* can be constant, temperature or spatially dependent (only temperature dependent is covered in this course).

| De | etails of "Convection"                   | д                                     |
|----|------------------------------------------|---------------------------------------|
|    | Scope                                    |                                       |
|    | Scoping Method                           | Geometry Selection                    |
|    | Geometry                                 | 1 Face                                |
|    | Definition                               |                                       |
| Г  | Туре                                     | Convection                            |
|    | Film Coefficient                         | 3. W/m <sup>2</sup> .°C (ramped)      |
|    |                                          |                                       |
|    | Ambient Temperature                      | 22.°C (ramped)                        |
| L  | Ambient Temperature<br>Convection Matrix | 22. °C (ramped)<br>Program Controlled |

| De | etails of "Convection" |                          | д         |
|----|------------------------|--------------------------|-----------|
| -  | Scope                  |                          |           |
|    | Scoping Method         | Geometry Selection       |           |
|    | Geometry               | 1 Face                   |           |
| -  | Definition             |                          |           |
|    | Туре                   | Convection               |           |
|    | Film Coefficient       | Tabular Data             |           |
|    | Coefficient Type       | Average Film Temperature |           |
|    | Ambient Temperature    | 22. °C (ramped)          |           |
|    | Convection Matrix      | Program Controlled       | · · · · · |
|    | Suppressed             | No                       |           |
|    | Edit Data For          | Film Coefficient         |           |
| -  | Tabular Data           |                          |           |
|    | Independent Variable   | Temperature              |           |
| -  | Graph Controls         |                          |           |
|    | X-Axis                 | Temperature              |           |

To define temperature dependent convection:

- Select "Tabular" for the film coefficient.
- Set the independent variable to "temperature".
- Enter coefficient vs temperature tabular data.
- In the "Coefficient Type" field, specify how temperature from the table is to be interpreted.

|   |                     | 1.7.1.777                           |  |  |  |
|---|---------------------|-------------------------------------|--|--|--|
| - | Definition          |                                     |  |  |  |
|   | Туре                | Convection                          |  |  |  |
|   | Film Coefficient    | Tabular Data                        |  |  |  |
|   | Coefficient Type    | Average Film Temperature 🛛 💌        |  |  |  |
|   | Ambient Temperature | Bulk Temperature                    |  |  |  |
|   | Suppressed          | -Surface Temperature                |  |  |  |
|   | Edit Data For       | Difference of Surface and Bulk Temp |  |  |  |

Note: as shown (above right), other independent variables are available for tabular data. These are not covered in this course.

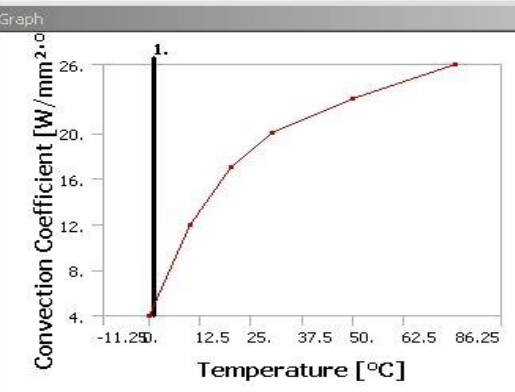

| - | Scope               |                          | •          |
|---|---------------------|--------------------------|------------|
|   | Scoping Method      | Geometry Selection       |            |
| 1 | Geometry            | 1 Face                   |            |
| ] | Definition          | ÷                        | -          |
|   | Туре                | Convection               |            |
|   | Film Coefficient    | Tabular Data             |            |
|   | Coefficient Type    | Average Film Temperature | S Import   |
|   | Ambient Temperature | 200. °⊂ (ramped)         | 😼 Import   |
|   | Suppressed          | No                       | The second |
|   | Edit Data For       | Film Coefficient         | Export     |
|   | Tabular Data        | 1                        | Constant   |
|   | Independent Variabk | Temperature              |            |
| 1 | Graph Controls      | Time                     | 🖌 Tabular  |
| 2 | X-Axis              | 18                       | Function   |

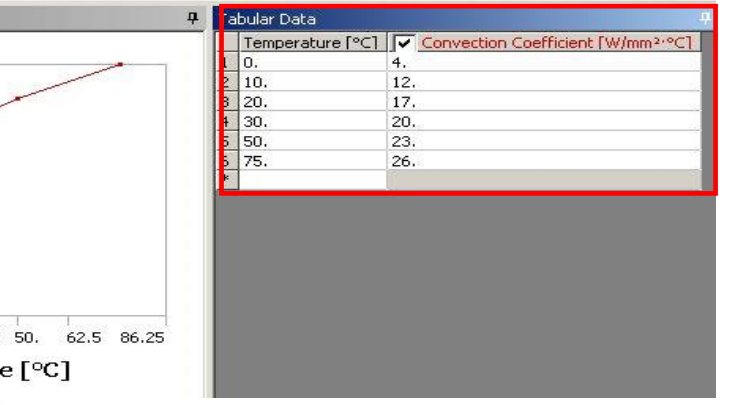

• Once defined convection correlations can be exported to a convection library for reuse.

 Several common "text book" correlations are available to import from a Workbench sample library.

🔊 Import...

Export...

Constant Tabular Function

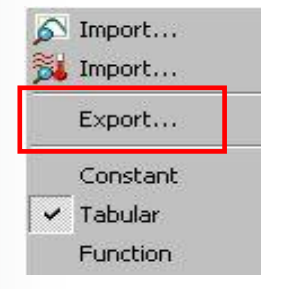

| ata Source:                                                                                                 |                                        | 20.2              |
|----------------------------------------------------------------------------------------------------|----------------------------------------|-------------------|
| Convection_Samples C:\Program Files\ANSYS In                                                                | :\v140\aisol/CommonFiles/Language/en-i | us/EngineeringDal |
|                                                                                                    |                                        |                   |
|                                                                                                    |                                        |                   |
|                                                                                                    |                                        |                   |
|                                                                                                    |                                        |                   |
| <b>∢</b> [                                                                                                  |                                        |                   |
|                                                                                                    | Add                                    | Remove            |
| Convection Data to Import:                                                                                  |                                        |                   |
| Filter                                                                                                    |                                        |                   |
| C Stagnant Air - Horizontal Cyl                                                                             |                                        |                   |
| C Stagnant Air - Simplified Case                                                                            |                                        |                   |
| C Stagnant Air - Vertical Planes1                                                                           |                                        |                   |
|                                                                                                    |                                        |                   |
| C Stagnant Air - Vertical Planes2                                                                           |                                        |                   |
| C Stagnant Air - Vertical Planes2<br>C Stagnant Air - Vertical Planes                                       |                                        |                   |
| C Stagnant Air - Vertical Planes2<br>C Stagnant Air - Vertical Planes<br>C Stagnant Water - Simplified Case |                                        |                   |
| C Stagnant Air - Vertical Planes2<br>C Stagnant Air - Vertical Planes<br>C Stagnant Water - Simplified Case |                                        |                   |
| C Stagnant Air - Vertical Planes2<br>C Stagnant Air - Vertical Planes<br>C Stagnant Water - Simplified Case |                                        |                   |
| C Stagnant Air - Vertical Planes2<br>C Stagnant Air - Vertical Planes<br>C Stagnant Water - Simplified Case |                                        |                   |

**Radiation:** 

Radiation

Applied to surfaces (edges in 2D analyses)

 $q_{R} = \sigma \varepsilon FA \left( T_{surface}^{4} - T_{ambient}^{4} \right)$ 

- Where:
  - $-\sigma$  = Stefan-Boltzman constant
  - ε = Emissivity
  - A = Area of radiating surface
  - F = Form factor
- Correlations:
  - <u>To ambient</u> (form factor assumed to be 1)
     OR
  - <u>Surface to surface</u> (view factors calculated).
- Stefan Boltzman constant is set automatically based on the active unit system
- 19 © 2015 ANSYS, Inc. February 27, 2015

| - | Scope                      |                 |    |  |  |
|---|----------------------------|-----------------|----|--|--|
|   | icoping Method Named Selec | Named Selection | on |  |  |
|   | Named Selection            | NS_RadSurf_1    |    |  |  |
|   | Definition                 |                 |    |  |  |
|   | Туре                       | Padiation       |    |  |  |
|   | Correlation                | To Ambient      |    |  |  |
|   | Emissivity                 | 0.7             |    |  |  |
| 1 | Ambient Temperature        | 25. °C (ramped) |    |  |  |
|   | Suppressed                 | No              |    |  |  |

| De | tails of "Radiation 2" |                    |
|----|------------------------|--------------------|
| Ξ  | Scope                  |                    |
|    | Scoping Method         | Geometry Selection |
|    | Geometry               | 5 Faces            |
|    | Definition             | 1                  |
| -  | Type                   | Radiation          |
|    | Correlation            | Surface to Surface |
|    | Emissivity             | 1. (step applied)  |
|    | Ambient Temperature    | 22. °C (ramped)    |
|    | Enclosure              | 1.                 |
|    | Suppressed             | No                 |

Surface to Surface radiation is related by "Enclosure" number.

• In the example shown, 2 radiation boundaries are defined with different emissivity. By sharing a common enclosure number, view factors will be calculated for all surfaces.

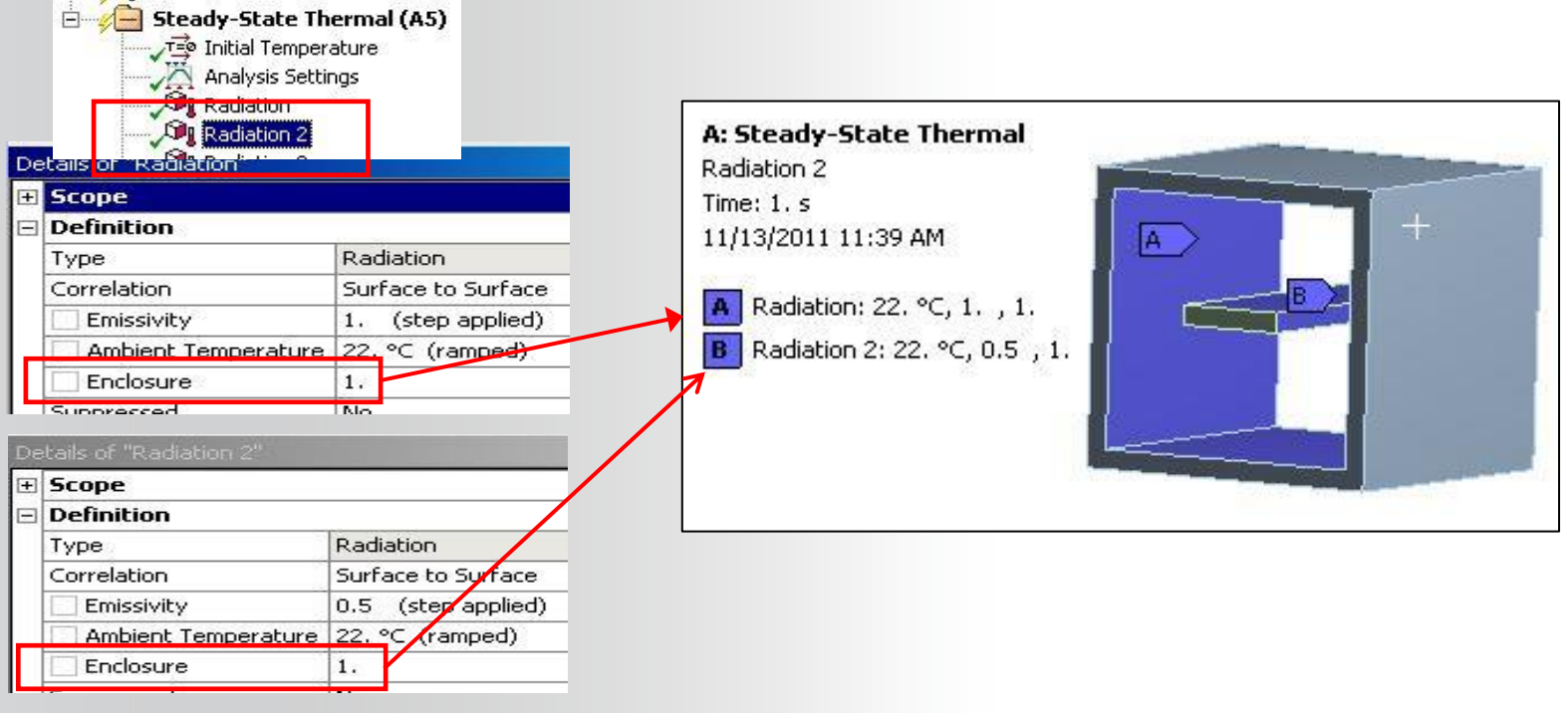

# **ANSYS** F. Solution Options

As with all analysis types in Mechanical the "Analysis Settings" can be used to set solution options.

• Note, the same Analysis Data Management options discussed in chapter 4 regarding static analyses are available in thermal analysis.

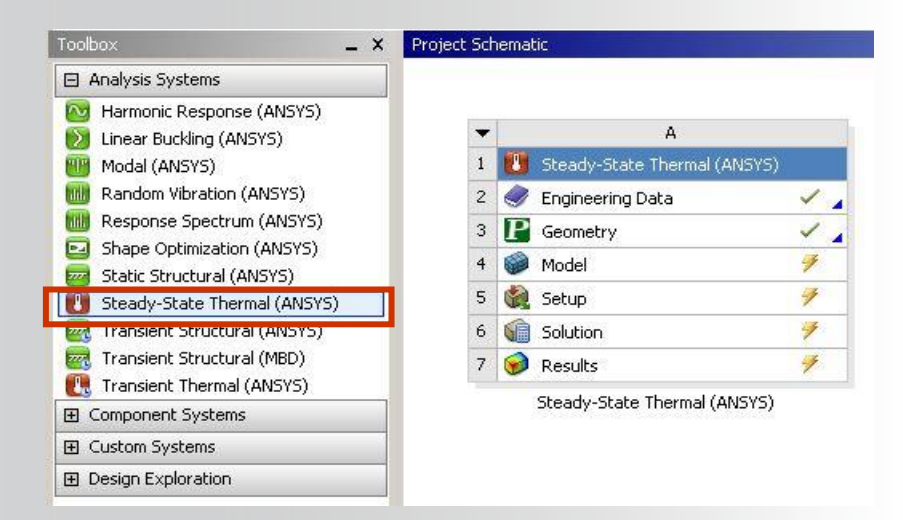

|    | E Steady-Steady- | State Thermal (D5)<br>al Temperature<br>ysis Settings<br>vection |
|----|----------------------------------------------------------------------------------------------------|------------------------------------------------------------------|
| De | tails of "Analysis Setti                                                                                                    | ngs" <b>P</b>                                                    |
|    | Step Controls                                                                                                    |                                                                  |
|    | Number Of Steps                                                                                                    | 1.                                                               |
|    | Current Step Number                                                                                                    | 1.                                                               |
|    | Step End Time                                                                                                    | 1. s                                                             |
|    | Auto Time Stepping                                                                                                    | Program Controlled                                               |
|    | Solver Controls                                                                                                    |                                                                  |
|    | Solver Type                                                                                                    | Program Controlled                                               |
| +  | Radiosity Controls                                                                                                    |                                                                  |
| +  | Nonlinear Controls                                                                                                    |                                                                  |
| +  | Output Controls                                                                                                    |                                                                  |
| Ξ  | Analysis Data Manage                                                                                                    | ement                                                            |
|    | Solver Files Directory                                                                                                    | E:\TEST\WS4a-bolt_files\dp0\SYS-5\MECH\                          |
|    | Future Analysis                                                                                                    | None                                                             |
|    | Scratch Solver Files                                                                                                    |                                                                  |
|    | Save MAPDL db                                                                                                    | No                                                               |
|    | Delete Unneeded Fi                                                                                                    | Yes                                                              |
|    | Nonlinear Solution                                                                                                    | Yes                                                              |
|    | Solver Units                                                                                                    | Active System                                                    |
|    | Solver Unit System                                                                                                    | mks                                                              |
| +  | Visibility                                                                                                    |                                                                  |

#### **ANSYS** ... Solution Options

To perform a thermal-stress solution link a structural analysis to the thermal model at the Solution level.

An "imported load" branch is inserted in the Static Structural branch along with any applied structural loads and supports

| - | 4                            |     |   | - |     | В                         |   |  |
|---|------------------------------|-----|---|---|-----|---------------------------|---|--|
| 1 | Steady-State Thermal (ANSYS) | i.  |   | 1 | 777 | Static Structural (ANSYS) |   |  |
| 2 | Engineering Data             | × . |   | 2 | 9   | Engineering Data          | ~ |  |
| 3 | P Geometry                   | 1   | - | 3 | P   | Geometry                  | ~ |  |
| 4 | 🎯 Model                      | 4   |   | 4 | 0   | Model                     | 4 |  |
| 5 | 🍓 Setup                      | 7   | - | 5 | 1   | Setup                     | 2 |  |
| 6 | 🕼 Solution                   | 4   | / | 6 | 1   | Solution                  | 4 |  |
| 7 | 🥪 Results                    | 4   |   | 7 | 1   | Results                   | 4 |  |

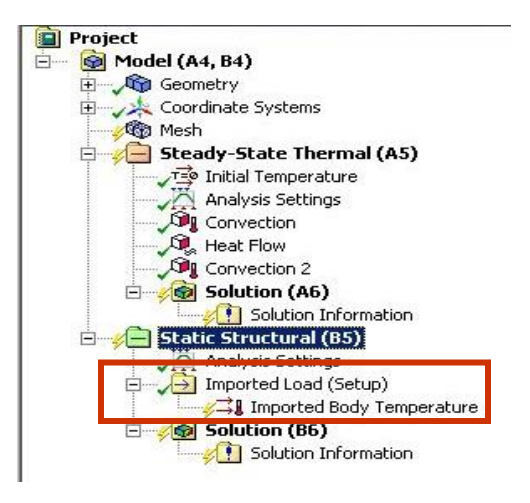

#### **ANSYS** G. Results and Postprocessing

Various results are available for postprocessing:

- Temperature
- Heat Flux
- "Reaction" Heat Flow Rate
- User defined results

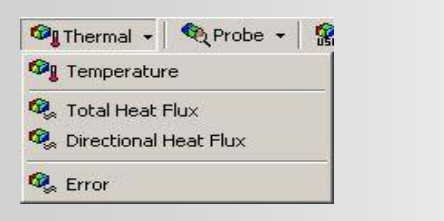

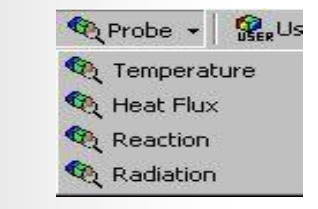

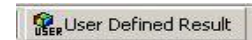

In Mechanical, results can be requested before or after solving.

- A new solution is not required when retrieving new results from a solved model.
- 23 © 2015 ANSYS, Inc. February 27, 2015

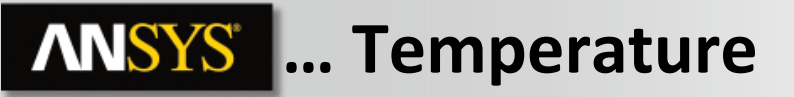

**Temperature:** 

• Temperature is a scalar quantity and has no direction associated with it.

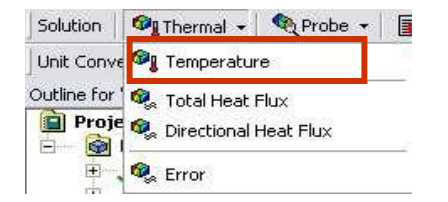

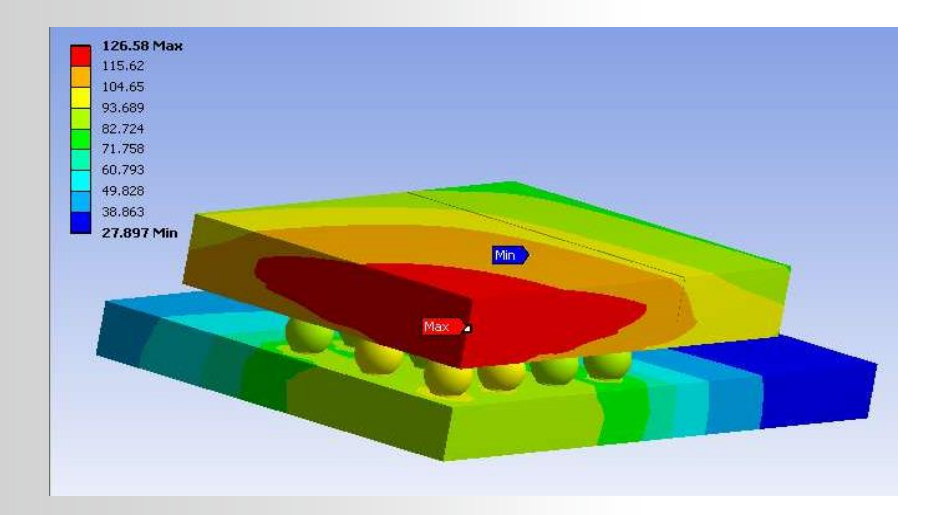

## **ANSYS** ... Heat Flux

Heat flux contour or vector plots are available:

- Heat flux *q* is defined as:
- $q = -KXX \cdot \nabla T$

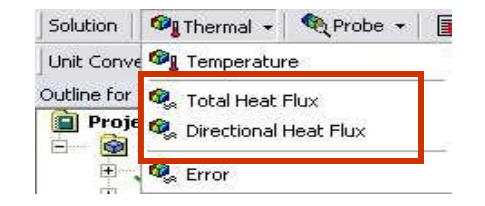

- "Total Heat Flux" and "Directional Heat Flux" can be requested
  - The magnitude & direction can be plotted as vectors by activating vector mode
     A: Steady-State Thermal (ANSYS)

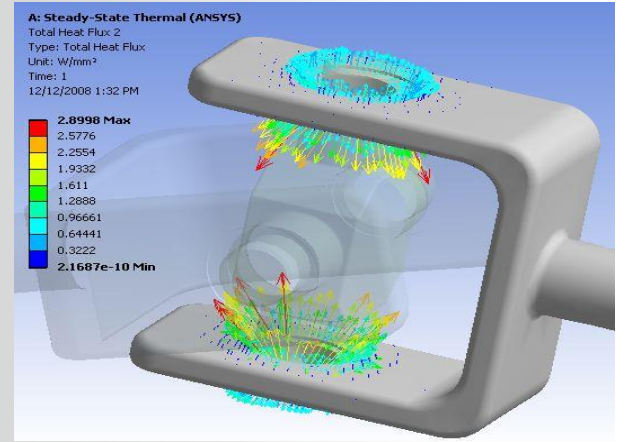

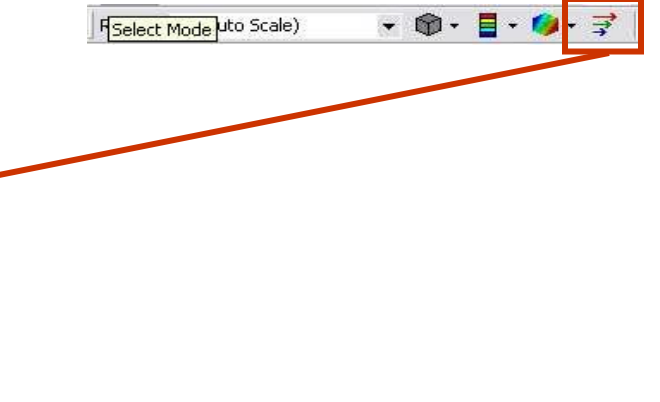

## **ANSYS** ... Reaction Heat Flow Rate

Reaction heat flow rates are available for Temperature, convection or radiation boundary conditions:

- Reaction heat flow rate is requested by inserting a reaction probe.
- A short cut is to drag and drop a boundary condition onto the Solution branch.

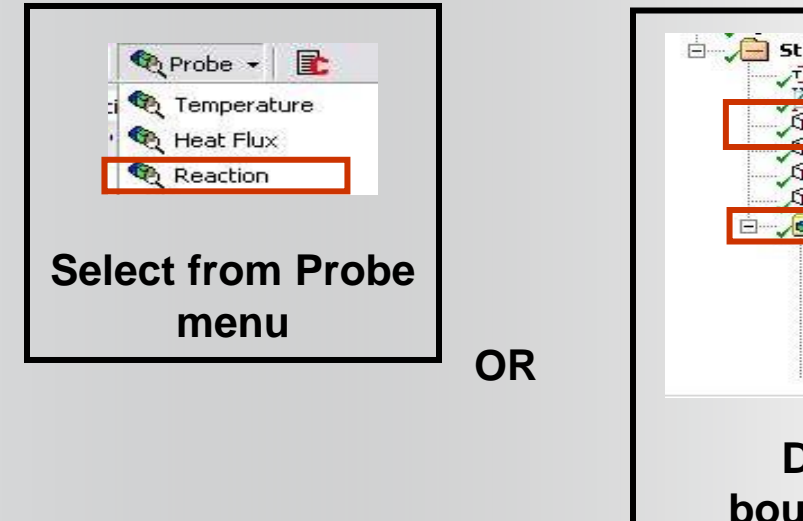

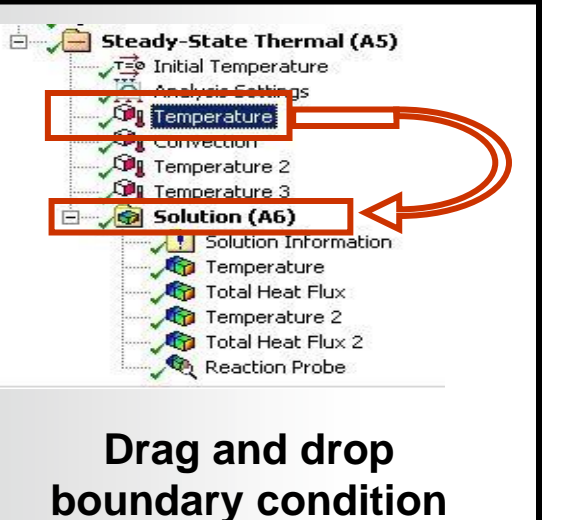

| = | Definition         |                    |  |  |  |  |
|---|--------------------|--------------------|--|--|--|--|
|   | Туре               | Reaction           |  |  |  |  |
|   | Location Method    | Boundary Condition |  |  |  |  |
|   | Boundary Condition | on Temperature     |  |  |  |  |
|   | Options            |                    |  |  |  |  |
|   | Display Time       | End Time           |  |  |  |  |
| - | Results            |                    |  |  |  |  |
|   | Heat               | 3083.1 W           |  |  |  |  |
| J | Maximum value u    | ver time           |  |  |  |  |
| ] | Minimum ¥alue O    | ver Time           |  |  |  |  |
| i | Information        |                    |  |  |  |  |

#### **ANSYS** ... Thermal equilibrium

When the solution is finished it's good practice to check the validity of the solution. Thermal equilibrium can be checked.

# From the First Law of Thermodynamics, the steady-state heat balance can be expressed simply as:

Energy in - Energy out = 0

#### Reaction probes are used to check heat transfer induced by each boundary condition.

Example next slide ...

27 © 2015 ANSYS, Inc. February 27, 2015

# **ANSYS** ... Thermal equilibrium

#### Example:

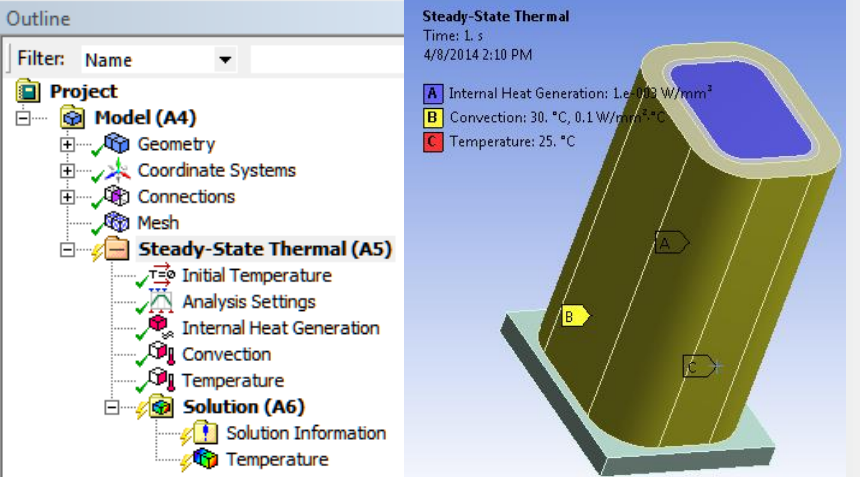

Heat balance:

- Heat generation load 0.001: W/mm^3. Total heat generated : + 44.698 W
- Reaction of temperature load: -34.382 W
- Reaction of convection BC: -10.316 W

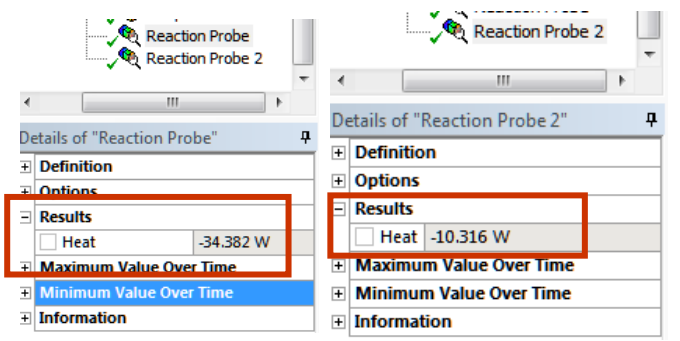

By summing the probe results we find good agreement:

 $H_{gen} - R_{temp} - R_{conv} = 0$ 

```
44.698 - 10.316 - 34.382 = 0.000
```

#### Having verified an energy balance we can proceed to postprocess other results.

28 © 2015 ANSYS, Inc. February 27, 2015

#### **ANSYS** H. Workshop 9.1

- Workshop 9.1 Steady State Thermal Analysis
- Goal:
  - Analyze the pump housing shown below for its heat transfer characteristics.

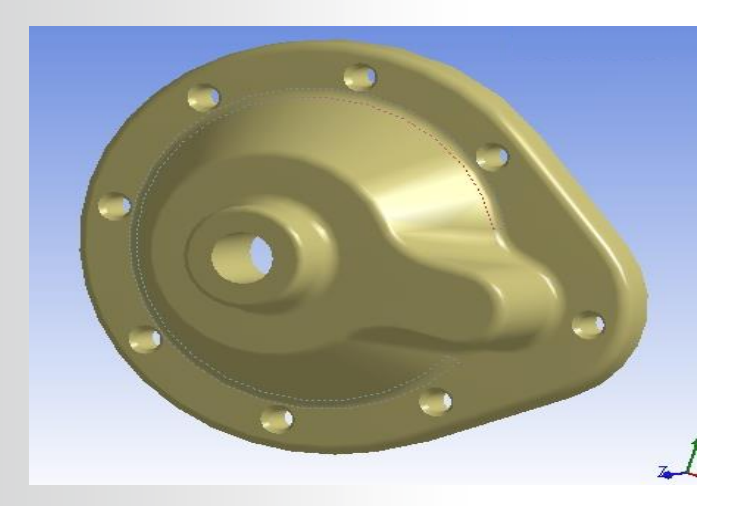